### **Chapa-De Diabetes RN Case Manager Workflow**

#### Purpose

Diabetes Nurse Case Managers can order refills for diabetes/diabetes related medication(s) to ensure timely refills and promote patient adherence.

#### Workflow

There are two avenues in which a nurse may address a refill request: through the E prescriptions (E Jelly Bean) or through a telephone encounter (T Jelly Bean).

#### **E Jelly Bean**

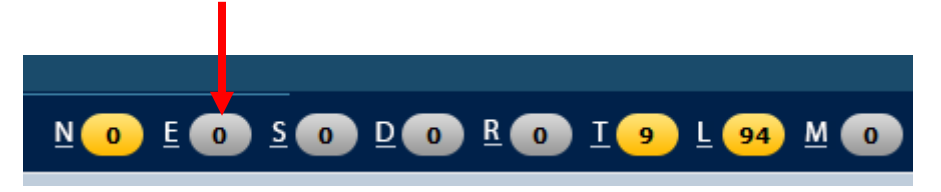

• The E Jelly bean screen will display prescription refill request sent electronically from the patient's pharmacy.

| Provider All                           | Set Default | acility 🔹                  | <b>▼</b>                              |
|----------------------------------------|-------------|----------------------------|---------------------------------------|
| Type Status Provider                   | Patient     | Pharmacy                   | Drug Description Se                   |
| Refill Reques Received DZURELLA, SCOT  |             | Chapa-De Indian Health Pro | DILT XR 240 MG CAPSULE                |
| Refill Reques Received ROYSMAN, ANNA   |             | Chapa-De Indian Health Pro | Focalin XR 20 MG Capsule Extended Rel |
| Refill Reques Received TENWOLDE, BOBE  |             | Chapa-De Indian Health Pro | Butrans 5 MCG/HR Patch Weekly         |
| Refill Reques Received MALEK, RICHARD  |             | Sierra Market Pharmacy     | WELLBUTRIN XL 300 MG TABLET EXTEN     |
| Refill Reques Received DZURELLA, SCOT  |             | Chapa-De Indian Health Pro | Nexium 20 (mg) Capsule Delayed Relea  |
| Refill Reques Received KARUNAKARAN, F  |             | Chapa-De Indian Health Pro | OUTSIDE RX 3                          |
| Refill Reques Received ARMISEN, VALESI |             | RITE AID-720 SUTTON WAY    | prednISONE 2.5mg PO TABS Tab          |
| Refill Reques Received HASSE, MIHAELA  |             | Chapa-De Indian Health Pro | Hydrocodone-Acetaminophen 10-325 M    |
| Refill Reques Received MULLIGAN, MICH  |             | WAL-MART NEIGHBORHOOD      | Cyclobenzaprine HCl 10MG Tablet       |
| Refill Reques Received MULLIGAN, MICH/ |             | WAL-MART NEIGHBORHOOD      | Gabapentin 300MG capsule              |
| Refill Reques Received ARMISEN, VALES  |             | CVS STORE 16473 IN TARG    | ESTRADIOL 1 MG TABLET                 |
| Refill Reques Received MULLIGAN, MICH/ |             | Chapa-De Indian Health Pro | TRAMADOL HCL 50 MG TABLET             |
| Refill Reques Received FOWLER, ELENA   |             | Chapa-De Indian Health Pro | Olanzapine 2.5 MG Tablet              |
| Refill Reques Received LEE, DEANNA     |             | Chapa-De Indian Health Pro | Azithromycin 250 MG Tablet            |
| Refill Reques Received NKADI, TOCHUKU  |             | Chapa-De Indian Health Pro | BRIMONIDINE/TIMOLOL 0.2%/0.5% OP      |
| Refill Reques Received QUION, MICHAEL  |             | Chapa-De Indian Health Pro | OXYCODONE-ACETAMINOPHEN 5-325 №       |
| Refill Reques Received HASSE, MIHAELA  |             | Chapa-De Indian Health Pro | Valium 10 MG Tablet                   |
| Refill Reques Received MULLIGAN, MICH/ |             | Chapa-De Indian Health Pro | CLONAZEPAM 1 MG TABLET                |
| Refill Reques Received ARMISEN, VALES  |             | CVS STORE 16473 IN TARG    | ESTRADIOL 1 MG TABLET                 |
| Refill Reques Received HASSE, MIHAELA  |             | KMART PHARMACY #9746       | LORAZEPAM 1 MG TAB LEAD               |
| Refill Reques Received HASSE, MIHAELA  |             | Chapa-De Indian Health Pro | Norco 10-325 MG Tablet                |
| Refill Reques Received KIFER, ROBERT   |             | Walgreen Drug Store        | IBUPROFEN 800MG TABLETS               |
| Refill Reques Received Kifer, Robert   |             | Walgreen Drug Store        | AMOXICILLIN 500 MG ORAL CAPSULE       |
| Refill Reques Received Kifer, Robert   |             | Walgreen Drug Store        | IBUPROFEN 800 MG ORAL TABLET          |

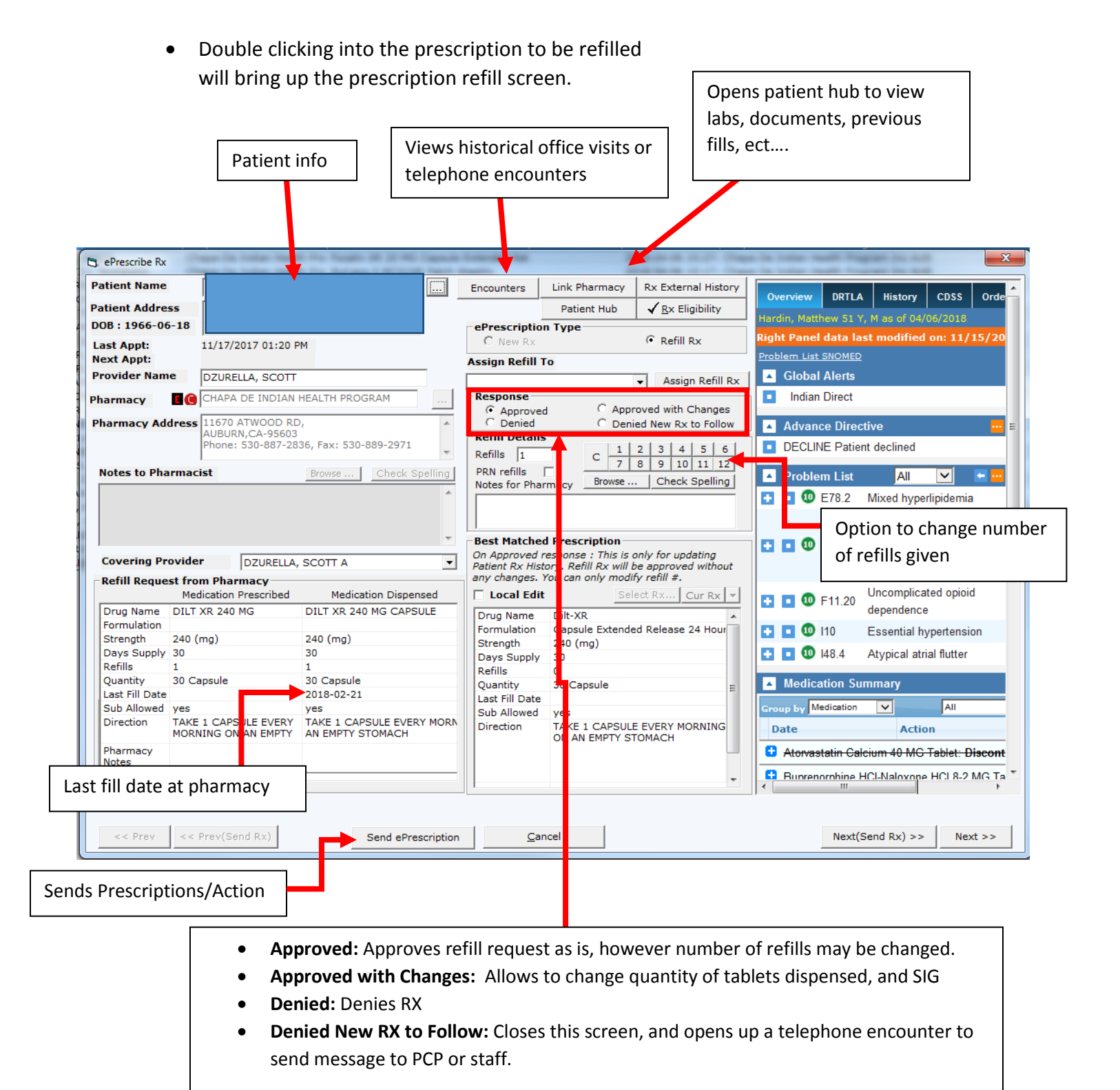

- 1. To start processing a refill, start by opening the 'Patient Hub'
- 2. From the 'Patient Hub,' a patient's lab and encounters can be examined to determine refill.
  - a. Use 'ePrescription Log' to determine when this prescription was last filled
- 3. Use *Diabetes Medication Algorithm* to help guide response to refill (See Page 7).
- 4. If OK to refill, select 'Approved' and select the number of refill to be given.
  - a. Click 'Send ePrescription' button
- 5. If prescription falls out of RN Refill Protocol
  - a. Select 'Denied New RX to Follow' and click 'Send ePresciption' button

| J Telephone Encounter *                                                                                                    |                                                                                                    |                                                                                                    |                                                                                                    | x )                                                                                                    |
|----------------------------------------------------------------------------------------------------|----------------------------------------------------------------------------------------------------|----------------------------------------------------------------------------------------------------|----------------------------------------------------------------------------------------------------|----------------------------------------------------------------------------------------------------|
| Hardin, Matthew , 51 Y, M Info Hu<br>NEED ADDRESS<br>AUBURN, CA 35602-<br>M:916-204-9328<br>DOB:06/18/1966<br>Medical Summary   CDSS   Alerts   L                               | b R Allergies ⊠ Billing Alert<br>:11/15/17:212 lbs.<br>Ins: GMC<br>Acc Bal: No Access<br>Guar: Matthew<br>Ren: KARUNAKAI<br>anslator: No<br>abs DI   Procedures   Growth Chart   Im                                                                                                    | CLICK TO EDIT<br>Pharmacy: Chapa=de<br>m/T.Inj   Encounters   Pat                                  | ECURE NOTES                                                                                                    | nabled                                                                                                    |
| Answered by<br>Nguyen, Phillip<br>Patient Sel Info Hub<br>Caller<br>Reason<br>V Perform Eligibility Chord.<br>Messa e Rx Eabs/DI Notes<br>Messa e<br>Print script Send Rx Print | Date       Time       High Privile         4 / 6 /2018       4:25 PM       Provider         Provider       DZURELLA, SCOTT A       Image: Chapa DE INDIAN HEALTH PROG         Pharmacy       CHAPA DE INDIAN HEALTH PROG       Image: Chapa DE INDIAN HEALTH PROG         Info70 ATWOOD RD       AUBURN, CA 95603       Tel:S30-887-2836 Fax:S30-889-2971         Facility       Chapa De Indian       3. Select 'Rx'         Assigned To       3. Select 'Rx'         Myster, Phillip       Image: Complaints       Image: Complaints         Add Action Taken       Add Action Taken         Report       Progress Notes       Cocume         QK       Cancel       Image: Cancel | prity<br>Status<br>Open<br>Addressed<br>Addressed<br>and Docs<br>Reviewed<br>tab<br>Check Spelling | use o<br>Unco<br>deper<br>Date<br>Atorvastatin Calorim 4<br>(OV)<br>Unco<br>deper<br>La Co<br>Hall 10<br>Esser<br>La Co<br>Hall 4.<br>Atorvastatin Calorim 4<br>(OV)<br>Date<br>Atorvastatin Calorim 4<br>(OV)<br>Date<br>Atorvastatin Calorim 4<br>(OV)<br>Date<br>Date<br>Atorvastatin Calorim 4<br>(OV)<br>Date<br>Date<br>Atorvastatin Calorim 4<br>(OV)<br>Date<br>Date<br>Atorvastatin Calorim 4<br>(OV)<br>Date<br>Atorvastatin Calorim 4<br>(OV)<br>Date<br>Atorvastatin Calorim 4<br>(OV)<br>Date<br>Atorvastatin Calorim 4<br>(OV)<br>Date<br>Date<br>Atorvastatin Calorim 4<br>(OV)<br>Date<br>Atorvastatin Calorim 4<br>(OV)<br>Date<br>Atorvastatin Calorim 4<br>(OV)<br>Date<br>Date<br>Atorvastatin Calorim 4<br>(OV)<br>Date<br>Date<br>Atorvastatin Calorim 4<br>(OV)<br>Date<br>Date | f insulin<br>mplicated opioid<br>dence<br>ntial hypertension<br>cal atrial flutter<br>4. Click '+' of<br>medication in<br>question<br>loxone HCI 8-2 MG Tr<br>(mg) Capsule Extende<br>ious 1 2 3 Ne<br>ious 1 2 3 Ne<br>ious 1 2 3 Ne<br>ious 1 2 3 Ne<br>ious 1 2 3 Ne<br>ious 1 2 3 Ne<br>ious 1 2 3 Ne |
| Reason' bar, type: '[Medi<br>e] Refill'                                                                                                    | cation 2. Click<br>and ty<br>tab. [II<br>Refill k                                                                                                    | < 'Add Action Tal<br>pe: 'Last refilled  <br>nclude Reason W<br>by RN Protocol]                    | ken' button<br>[Date], See Rx<br>hy Could Not                                                                                                    |                                                                                                    |

b. A telephone encounter will generate

| Answered by Da                                                                                                    |                                                                                                    | nt Docs   Flowsheets   Notes                                                                                                    |                                      |                                               |
|----------------------------------------------------------------------------------------------------|----------------------------------------------------------------------------------------------------|----------------------------------------------------------------------------------------------------|--------------------------------------|-----------------------------------------------|
| Nguyen, Phillip 4                                                                                                    | ate Time High Priority                                                                                           |                                                                                                    | l flutter                            |                                               |
| Sel         Info         Hub         Pr           Hardin, Matthew J         DD         DD <th>Status<br/>Status<br/>Status<br/>Status<br/>C Open<br/>Addressed<br/>Addressed<br/>Addressed<br/>Addressed</th> <th>Medication Summary     Group by Medication     Date     Atorvastatin Calcium 40 MCT</th> <th>All<br/>Action<br/>Cablet: Discont</th> <th></th> | Status<br>Status<br>Status<br>Status<br>C Open<br>Addressed<br>Addressed<br>Addressed<br>Addressed               | Medication Summary     Group by Medication     Date     Atorvastatin Calcium 40 MCT                                                                                                    | All<br>Action<br>Cablet: Discont     |                                               |
| Caller Fa                                                                                                    | el:530-887-2836 Fax:530-889-2971<br>acility<br>hapa De Indian Health Program Ind                                 | ( <u>OV</u> )                                                                                                    | HCI 8-2 MG Ta                        |                                               |
| Diltazem Refill                                                                                                    | Iguyen, Phillip                                                                                                  | Diltiazem HCI ER 240 (mg) Ca<br>24 Hour: Taking ( <u>OV</u> )                                                                                                    | apsule Extend <sub>E</sub>           | 5. Click 'R' for refill                       |
| Rx Eligibility Cur Rx Select Rx<br>Refilled Medicines                                                                                                    | Delete Rx Education Heraction     Allergies     Pop Up     Fake Ponte Erec Pure Dis Ref Auth AW Ston Date. Notes | •             •                                                                                                    | Taking<br>Refill<br>Discontinr—      |                                               |
|                                                                                                    | and house free bart of her Autif An Stop bure Hotes                                                              | <b>GGS</b> 11/02/2017 5:00:00                                                                                                    | Taking                               |                                               |
|                                                                                                    |                                                                                                    | •••••••         ••••••           •••••••         ••••••           ••••••         ••••••           ••••••         ••••••           ••••••         ••••••           ••••••         ••••••           ••••••         ••••••           ••••••         ••••••           ••••••         ••••••           ••••••         ••••••           ••••••         ••••••           ••••••         ••••••           ••••••         ••••••           ••••••         ••••••           ••••••         ••••••           ••••••         ••••••           •••••••         ••••••           •••••••         ••••••           ••••••••         ••••••           •••••••••••         •••••••           ••••••••••••••••••••         •••••••••••           •••••••••••••••••••••••••••••••••••• | Taking<br>Taking<br>Refill<br>Taking | 6. Change 'Assigned To' appropriate provider. |
| Print Script Send Rx Print Rep                                                                                                    | oort Progress Notes // Document                                                                                  | <b>GGS</b> 10/19/2017         10:00:00 <b>GGS</b> 10/12/2017         10:00:00 <b>GGS</b> 10/12/2017         10:00:00                                                                                                    | Taking<br>Taking                     |                                               |

#### T Jelly Bean

- 7.Click 'OK' to send
- 1. Ideally all T Jelly Bean refill request, should be sent to you by pharmacy team with all prescription and pharmacy information appropriately filled out.
- 2. To start processing a refill, start by opening the 'Patient Hub'
- 3. From the 'Patient Hub,' a patient's lab and encounters can be examined to determine refill.
  - a. Use 'ePrescription Log' to determine when this prescription was last filled
- 4. Use *Diabetes Medication Algorithm* to help guide response to refill (See Page 7).
- 5. If numbers of refills or quantity dispensed needs to be changed, click anywhere on the prescription bar.

| NEED ADDRESS<br>AUBURN, CA 95602-<br>Ni916-201-9328<br>DOB:06/18/1966<br>Vedical Summary   CDSS   Alerts | Nub [] Sa Allergies<br>Wt 11/15/17:212 lbs.<br>App(L):11/17/17(SC)<br>PCP: DZURELLA.<br>Granslator: No<br>Labs   DI   Procedures | C Billing Alert<br>S: GNC<br>cc Bal: No Access<br>uar: Matthew<br>en: KARUNAKAI<br>Growth Chart   Imm | CLICK TO EDIT<br>harmacy: Chapande<br>/T.Inj   Encounters   Par | ECURE NOTES         | Enable<br>Notweb eaabled                                                                         |
|----------------------------------------------------------------------------------------------------|----------------------------------------------------------------------------------------------------|----------------------------------------------------------------------------------------------------|-----------------------------------------------------------------|---------------------|--------------------------------------------------------------------------------------------------|
| inswered by                                                                                              | Date Time                                                                                                    | E High Prior                                                                                          | ihr (@ (@                                                       | Overview DRTL       | A History CDSS Ord                                                                               |
| iguyen, Phillip                                                                                          | 4 / 6 /2018 - 4:25                                                                                                    | PM                                                                                                    |                                                                 | Hardin, Matthew 51  | Y. M as of 04/06/2018                                                                            |
| Info Hub                                                                                                 | Provider                                                                                                    |                                                                                                    |                                                                 | Right Panel data la | st modified on: 11/15/2                                                                          |
| Hardin, Matthew J                                                                                        | DZURELLA, SCOTT A                                                                                                    | · · · .                                                                                               | Status                                                          | Droblem List SHOME  |                                                                                                  |
| 00B:6/18/1966 Age:51Y Sex:M                                                                              | Pharmacy E                                                                                                    | A                                                                                                    | C Addessed                                                      | Clabel Alasta       |                                                                                                  |
| Acct No:27903, WebEnabled: No                                                                            | CHAPA DE INDIAN                                                                                                    | ALTH PROG                                                                                             | Addressed                                                       | Giobal Alerts       |                                                                                                  |
| ilgb Status:                                                                                             | 11670 ATWOOD RD<br>AUBURN, CA 95603<br>Tel:530-887-2836 Fa:                                                                      | 530-889-2971                                                                                          | C and Docs<br>Reviewed                                          | Indian Direct       | stivo                                                                                            |
| aller                                                                                                    | Facility                                                                                                    |                                                                                                    |                                                                 | Advance Dire        | cuve ······                                                                                      |
| Later.                                                                                                   | Chapa De Indian Hea                                                                                                    | n Program Ind 👻                                                                                       |                                                                 | DECLINE Patie       | ent declined                                                                                     |
| eason                                                                                                    | AssignedTo                                                                                                    |                                                                                                    |                                                                 | Problem List        | All 🔽 🗧                                                                                          |
| iltazem Refill                                                                                           | <ul> <li>Nguyen, Phillip</li> </ul>                                                                                              | - I I                                                                                                 |                                                                 | TT TT (0 570.0      | Mined humaniaidamia                                                                              |
| Perform Eligibility Check                                                                                |                                                                                                    |                                                                                                    |                                                                 |                     | wixed hyperhpidernia                                                                             |
| tessage RX  Labs/DI   Notes<br>Rx Eligibility Cur Rx Select<br>Refilled Medicines                        | Addendum Log Hi<br>t Rx Delete Rx t                                                                                              | ory Virtual Visit<br>ducation Intera<br>Pop Up<br>Dur, Dis Ref Auth                                   | Allergies                                                       | 🖸 🖸 🛈 E11.9         | Type 2 diabetes mellitus<br>without complication,<br>without long-term current<br>use of insulin |
| Refill Diltiazer 240 (mg Caj                                                                             | psi 1 cap Orally Onci 3                                                                                                    | 30 30 0                                                                                               |                                                                 | 🖸 🖬 🛈 F11.20        | Uncomplicated opioid<br>dependence                                                               |
|                                                                                                    |                                                                                                    |                                                                                                    |                                                                 | 110                 | Essential hypertension                                                                           |
|                                                                                                    |                                                                                                    |                                                                                                    |                                                                 | 🖸 🖸 🛈 148.4         | Atypical atrial flutter                                                                          |
|                                                                                                    |                                                                                                    |                                                                                                    |                                                                 | Medication St       | ımmary !                                                                                         |
|                                                                                                    |                                                                                                    |                                                                                                    |                                                                 |                     |                                                                                                  |
|                                                                                                    |                                                                                                    |                                                                                                    |                                                                 | Group by Medication | ✓ All                                                                                            |

|                                                                                                    |                                                                                                    | METFORMIN HCL ER                                                                                                 |                                                                                                    |                                                                                                  |                                                      |                                        | osage Calculator |
|----------------------------------------------------------------------------------------------------|----------------------------------------------------------------------------------------------------|----------------------------------------------------------------------------------------------------|----------------------------------------------------------------------------------------------------|--------------------------------------------------------------------------------------------------|------------------------------------------------------|----------------------------------------|------------------|
| Strength - Formulatio                                                                                                    | mulation <u>Take Route</u>                                                                                                    |                                                                                                    | Frequency                                                                                                    | <u>Duration</u> Dispense                                                                         |                                                      | se                                     | <u>Refill</u>    |
| 00 MG - Tablet Extended I<br>'50 MG - Tablet Extended I                                                                         | Releas 1 tablet with eveni<br>Releas 1 Capsule<br>1 Tablet<br>2 Capsules                                                                        | ng Orally<br>transdermal                                                                                         | Once a day<br>5 times daily<br>BID<br>Daily<br>insert for 3 weeks and remo<br>Once<br>once a day at night<br>tid                                                                                                    | 30 day(s)<br>1 dose<br>05 days<br>07 days<br>10 days<br>14 days<br>30 days<br>60 days<br>90 days | <b>30</b><br>10<br>20<br><b>30</b><br>40<br>60<br>90 | 0<br>1<br>10<br>11<br>2<br>3<br>4<br>5 |                  |
|                                                                                                    |                                                                                                    |                                                                                                    |                                                                                                    | 1                                                                                                |                                                      |                                        |                  |
| Combined length of Take<br>Combined length of Take<br>Custom Dosages are not<br>ySetting> Show/Hide T                           | nded F 1 tablet with (<br>e, Route a d Frequency cl<br>t shown by default. To Sho<br>ab> Cur com Dosages i                                      | • Orally<br>annot exceed 132 cl<br>ow/Hide Custom Dos<br>n Rx Edit Screen                                        | Once a day $\bigtriangledown$ Once a day                                                                                                    | 30 day(s) 🗢 (<br>₅ 90).                                                                          | ə <mark>30</mark>                                    | ⊽ 0                                    | <b>7 0</b>       |
| Combined length of Take<br>Combined length of Take<br>Custom Dosages are not<br>ySetting> Show/Hide T<br>X: MetFORMIN HCI ER Si | nded F<br>1 tablet with<br>t shown by befault. To Sho<br>ab> Cu kom Dosages i<br>100 MG Ta let Extended R<br>for 3                              | Orally annot exceed 132 cl ow/Hide Custom Dos n Rx Edit Screen elease 20 nour, TA 0 day( 7, DISPENS Apply Cancel | Once a day  Once a day  Once | 30 day(s) 🗢 0<br>5 90).<br>Drally Once a d                                                       | ə <mark>30</mark><br>ay,                             | Add as F                               | Favorite         |
| 00 MG Tablet Exter<br>Combined length of Tak<br>Custom Dosages are not<br>ySetting> Show/Hide T<br>tx: MetFORMIN HCI ER 5       | nded F<br>1 tablet with (<br>e, Route a d Frequency c<br>t shown by Jefault. To Sho<br>ab> Curtom Dosages i<br>00 MG Ta let Extended R<br>for 3 | Orally annot exceed 132 cl ow/Hide Custom Dos n Rx Edit Screen elease 24 hour, TA 0 day( ), DISPENS Apply Cancel | Once a day  Once a day                                                                                                    | 30 day(s) 🗢 (<br>5 90).<br>Drally Once a d                                                       | ay,                                                  | Add as f                               | Favorite         |

6. A screen should pop up that will allow user to change quantity, SIG, and number of refills.

7. Verify pharmacy is right, then hit send button

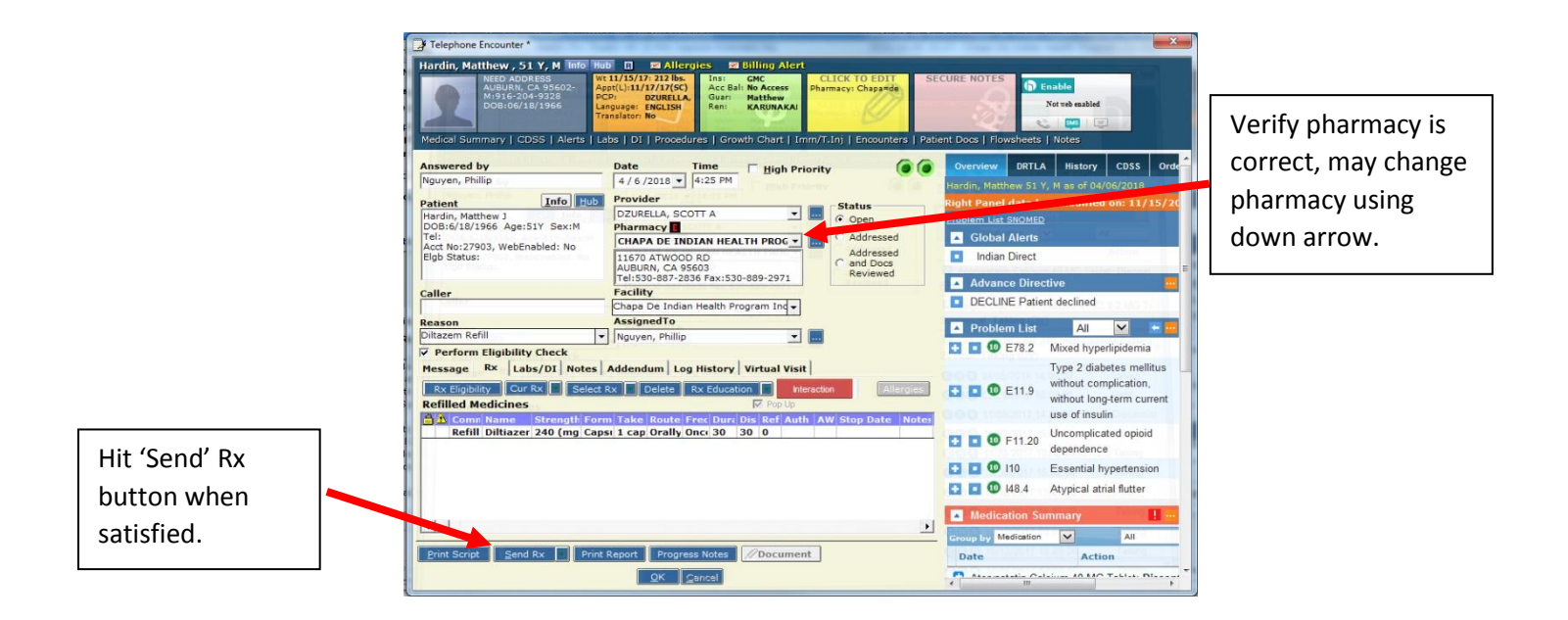

8. Click 'Send ePrescription' to finalize.

|                                                                                                    | Test, Aditi                                    |                      | Encounters    | Link Pharmacy    | Rx External History       |                                                                                                    |                                                                                              | 0-            |
|----------------------------------------------------------------------------------------------------|------------------------------------------------|----------------------|---------------|------------------|---------------------------|----------------------------------------------------------------------------------------------------|----------------------------------------------------------------------------------------------|---------------|
| atient Address                                                                                                    | 214, Turnpike Road,                            |                      |               | Patient Hub      | X Rx Eligibility          | Overview DRTL                                                                                                  | A HISTORY CDSS                                                                               | Un            |
| /31/2017                                                                                                    | Auburn,AL-36801                                |                      | ePrescripti   | on Type          |                           | Test, Aditi 14M 6D, I                                                                                          | F as of 04/06/2018                                                                           |               |
| ast Appt:                                                                                                    | 04/05/2018 10:30 AM                            |                      | New Rx        |                  | C Refill Rx               | Right Panel data la                                                                                            | ast modified on: 04/0                                                                        | )5/2          |
| ext Appt:                                                                                                    |                                                | Provider DEA #       | Assign Refill | То               |                           | Problem List SNO                                                                                               | DMED                                                                                         |               |
| rovider Name                                                                                                    | JORNLIN, WILLIAM                               | BJ5695498            |               |                  | 👻 Assign Refill Rx        | Global Alerts                                                                                                  |                                                                                              |               |
| armacy 🛛 🖪 📵                                                                                                    | Chapa-De Indian Healt                          | h Program 💌          | Response      | C. 400           | cound with Chapters       | Patient Alerts                                                                                                 |                                                                                              |               |
| armacy Address                                                                                                    | 1350 E Main St,                                |                      | C Denied      | ea NAPP<br>C Den | ied New Rx to Follow      | Advance Dire                                                                                                   | ctive                                                                                        |               |
| Set as primary                                                                                                    | Grass Valley, CA-95945<br>Phone: 530-477-1727. | Fax: 530-447-8739    | -Refill Detai | s                |                           |                                                                                                    |                                                                                              |               |
| Pharmacy                                                                                                    |                                                | T                    | Refills       | C 1              | 2 3 4 5 6<br>8 9 10 11 12 | Problem List                                                                                                   | All 🔽                                                                                        | ÷ .           |
| otes to Pharmac                                                                                                    | ist Br                                         | rowse Check Spelling | PRN refills   | Browse           | Check Spelling            |                                                                                                    | AAA (abdominal aorti                                                                         | с             |
|                                                                                                    |                                                | 4                    | Notes for Ph  | annacy           |                           | 171.4 🚺 🖬                                                                                                    | aneurysm), not a                                                                             |               |
|                                                                                                    |                                                |                      |               |                  |                           |                                                                                                    | candidate for repair                                                                         |               |
|                                                                                                    |                                                |                      |               |                  |                           |                                                                                                    | AAA (abdominal aorti                                                                         | с             |
| upopyicing Provi                                                                                                    | idar                                           |                      | 7             |                  |                           |                                                                                                    | aneurysm) without ru                                                                         | pture         |
|                                                                                                    |                                                | <u> </u>             | <u>-</u>      |                  |                           | A Medication S                                                                                                 | umman/                                                                                       |               |
| ew, Increased &                                                                                                    | Refilled                                       |                      |               |                  |                           |                                                                                                    |                                                                                              |               |
|                                                                                                    | Drug Na                                        | ame S                | Comment       | s                | Browse                    | Group by Medication                                                                                            |                                                                                              |               |
| 🛛 С М 🔒 🕭                                                                                                    | Di ugino                                       |                      |               |                  |                           |                                                                                                    | A set i se se                                                                                |               |
| CMAA<br>Star                                                                                                    | t MetFORMIN HCI E                              | R 🗹                  |               |                  |                           | Date                                                                                                    | Action                                                                                       |               |
| C M 🔒 🔥<br>C I V Star                                                                                                    | t MetFORMIN HCI E                              | R                    |               |                  |                           | Hydrochlorothia                                                                                                | azide: Taking                                                                                |               |
| C M 🔒 🔥<br>2 🗌 🗸 Star                                                                                                    | t MetFORMIN HCl E                              | R                    |               |                  |                           | Hydrochlorothia                                                                                                | azide: Taking                                                                                | 03/2          |
| C M 🖹 🔥 Star                                                                                                    | t MetFORMIN HCI E                              | R 🗹                  |               |                  |                           | Hydrochlorothia     Ibuprofen 800 N                                                                            | azide: Taking<br>//G Tablet: Auto-Stop (                                                     | 03/2          |
| Xisting Prescript                                                                                                    | t MetFORMIN HCI E                              | n V                  | Com           | ments            |                           | Hydrochlorothi     Hydrochlorothi     Ibuprofen 800 N     MetFORMIN H                                          | azide: Taking<br>MG Tablet: Auto-Stop (<br>CI ER 500 MG Tablet E                             | 03/2<br>xter  |
| Xisting Prescript                                                                                                    | t MetFORMIN HCl E                              | r 🗹                  | Com           | ments            |                           | Hydrochlorothia     Hydrochlorothia     Ibuprofen 800 N     MetFORMIN H 24 Hour: Start                         | azide: Taking<br>MG Tablet: Auto-Stop (<br>CI ER 500 MG Tablet E                             | 03/2<br>xter  |
| Image: Constraint of the second second s | ions Not Requiring Re                          | n 🗹                  | Com           | ments            |                           | Hydrochlorothia     Hydrochlorothia     Ibuprofen 800 N     MetFORMIN H 24 Hour: Start                         | Action<br>azide: Taking<br>MG Tablet: Auto-Stop (<br>CI ER 500 MG Tablet E<br>First Previous | 03/2<br>xter  |
| ICM     Image: Comparison of the second second secon          | ions Not Requiring Re                          | fills                | Com           | ments            |                           | Hydrochlorothia     Hydrochlorothia     Ibuprofen 800 N     MetFORMIN H     24 Hour: Start                     | Action<br>azide: Taking<br>MG Tablet: Auto-Stop (<br>CI ER 500 MG Tablet E<br>First Previous | 03/2<br>xter  |
| I     M     Image: Star       I     ✓     Star                                                                                                    | ions Not Requiring Re                          | R 🗹                  | Com           | ments            |                           | Hydrochlorothia     Hydrochlorothia     Ibuprofen 800 N     MetFORMIN H     24 Hour: Start     Allergies       | Action<br>azide: Taking<br>MG Tablet: Auto-Stop (<br>CI ER 500 MG Tablet E<br>First Previous | 03/2<br>xter  |
| I     Image: Market Market Mark          | t MetFORMIN HCI E                              | R 🗹                  | Com           | ments            |                           | Hydrochlorothia     Hydrochlorothia     Ibuprofen 800 N     MetFORMIN H     24 Hour: Start     Allergies     ( | Action<br>azide: Taking<br>MG Tablet: Auto-Stop (<br>Cl ER 500 MG Tablet E<br>First Previous | 03/2<br>ixter |

9. If prescription falls out of RN protocol, in the telephone encounter, indicate reason why Rx could not be refilled by protocol and forward to provider.

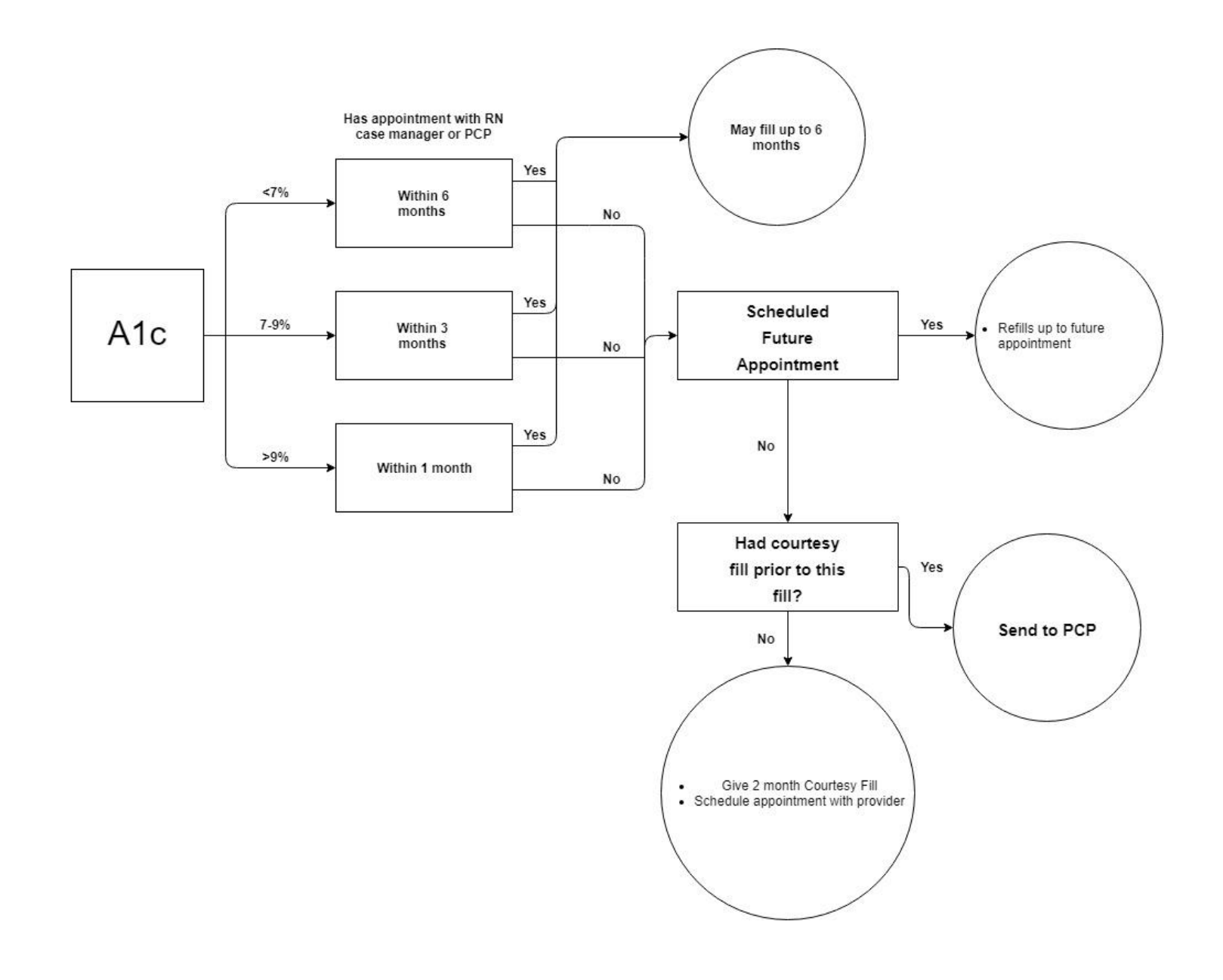

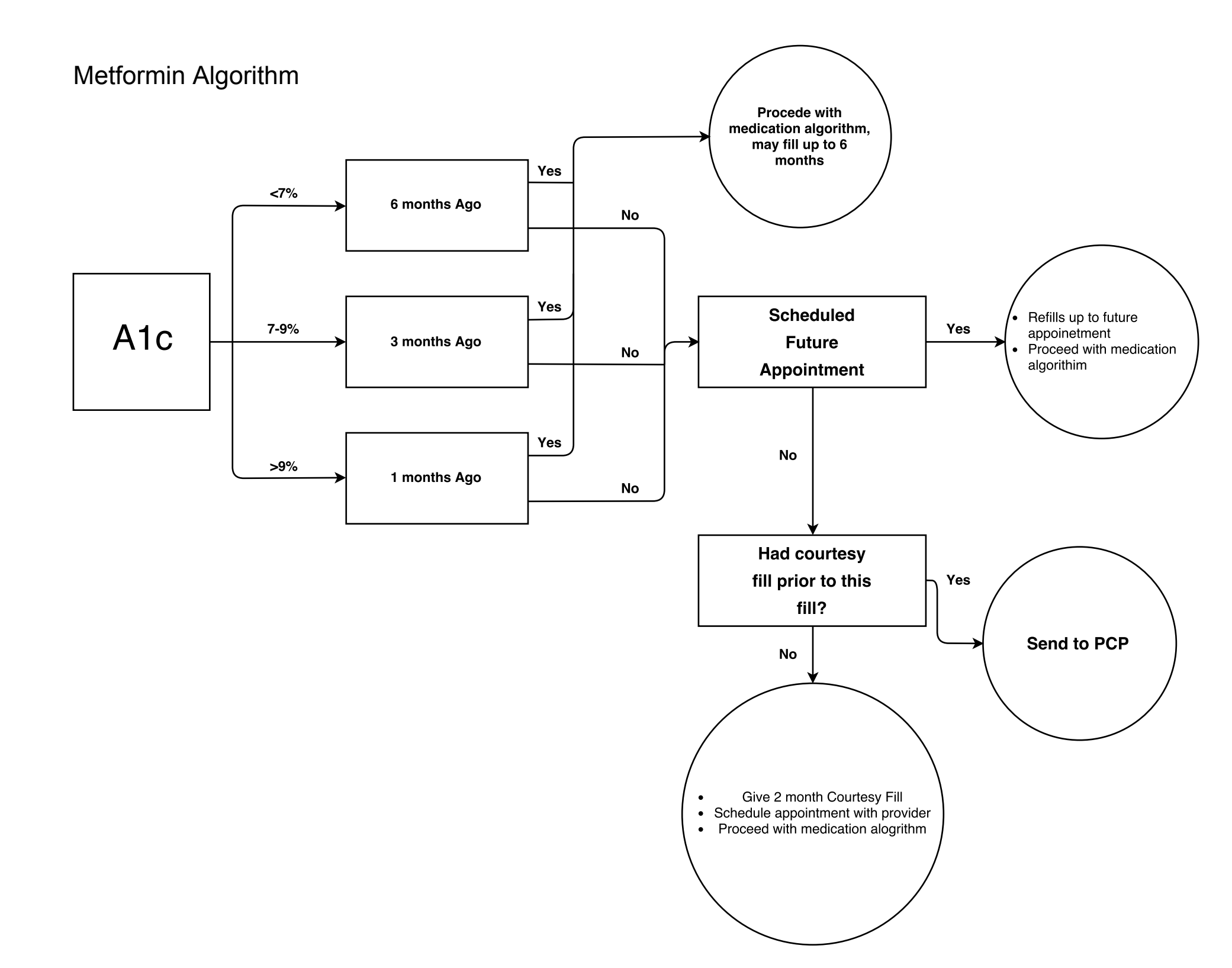

# Sulfonyurea Algorithm

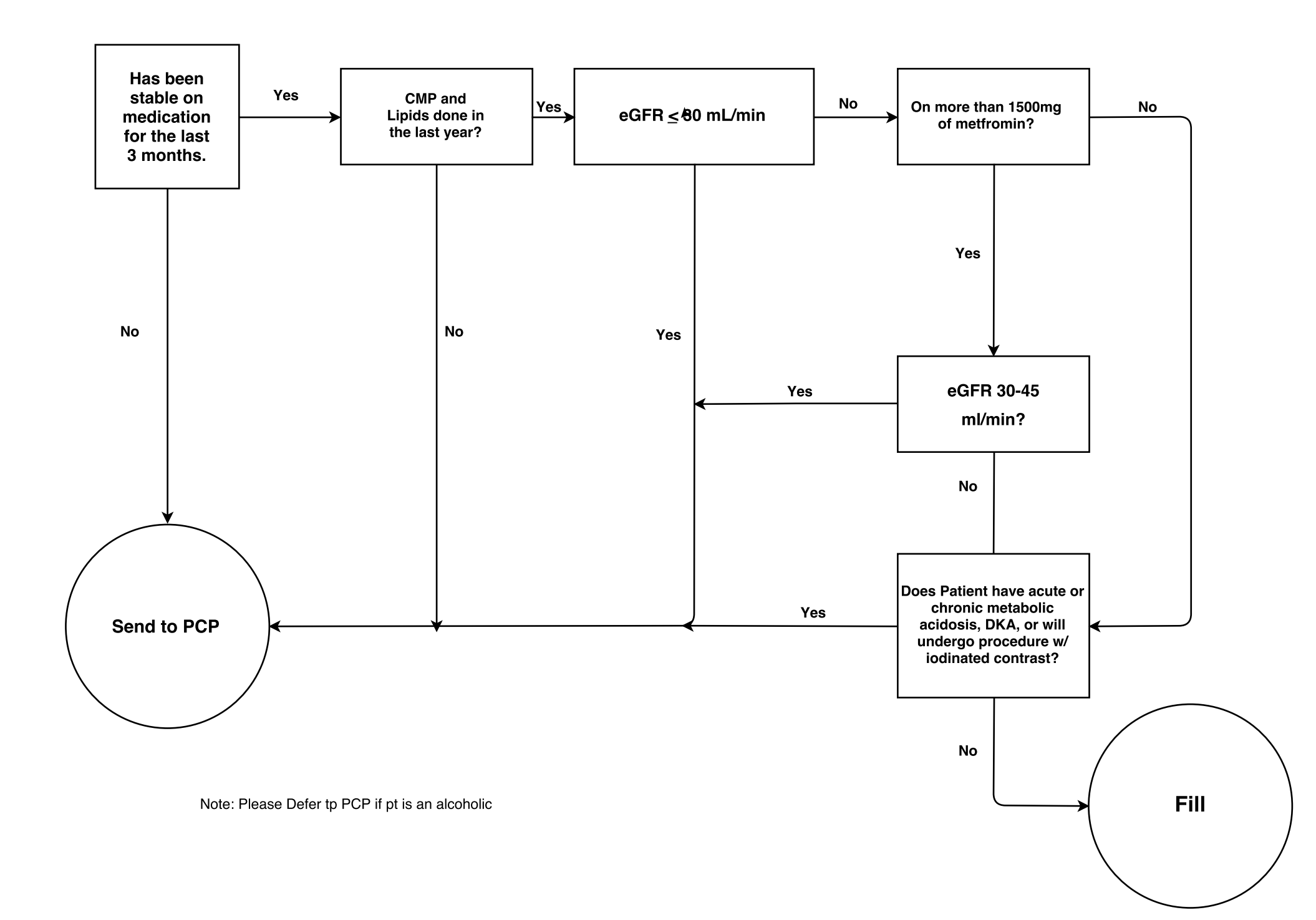

# DPP4 Algorithm

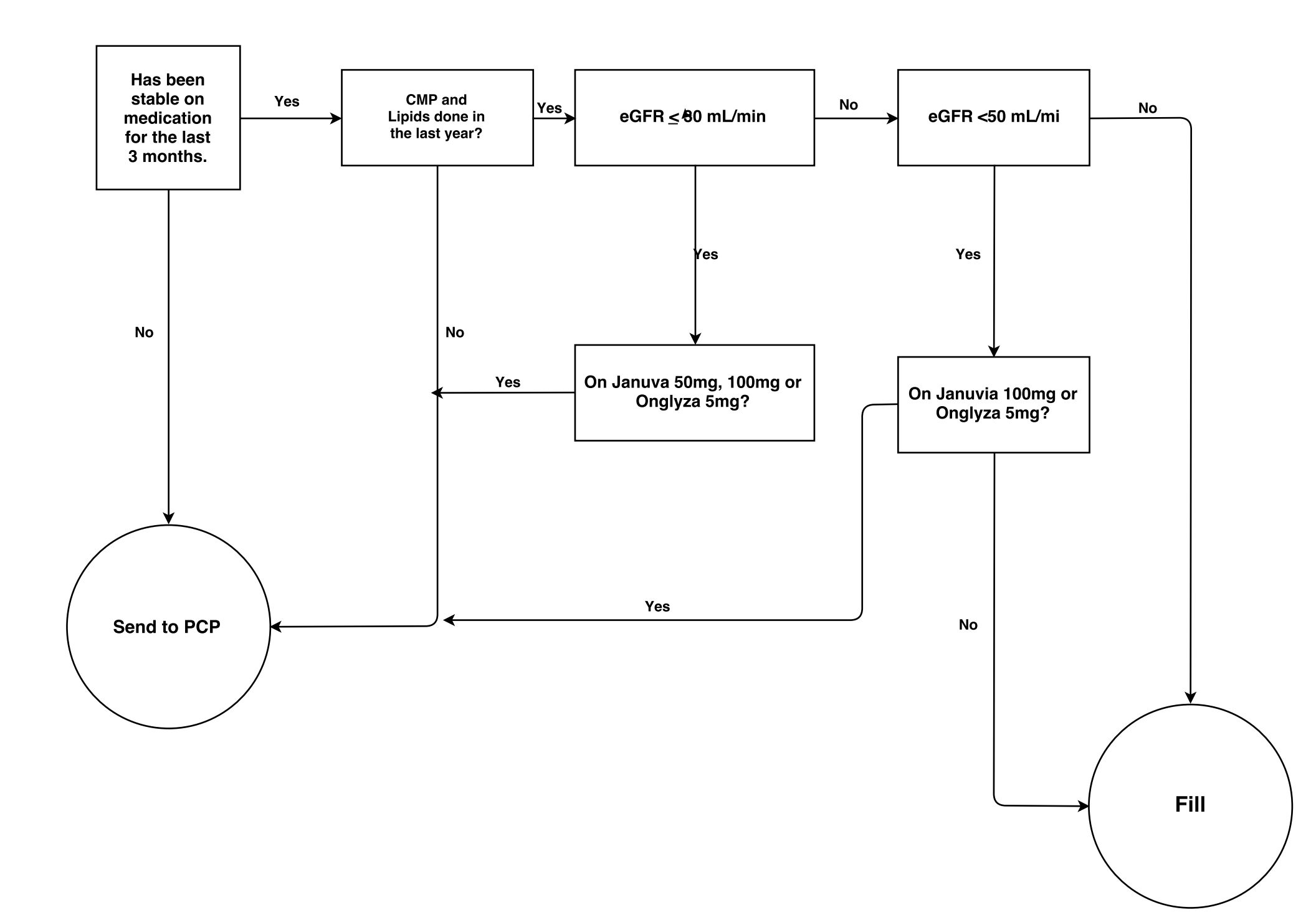

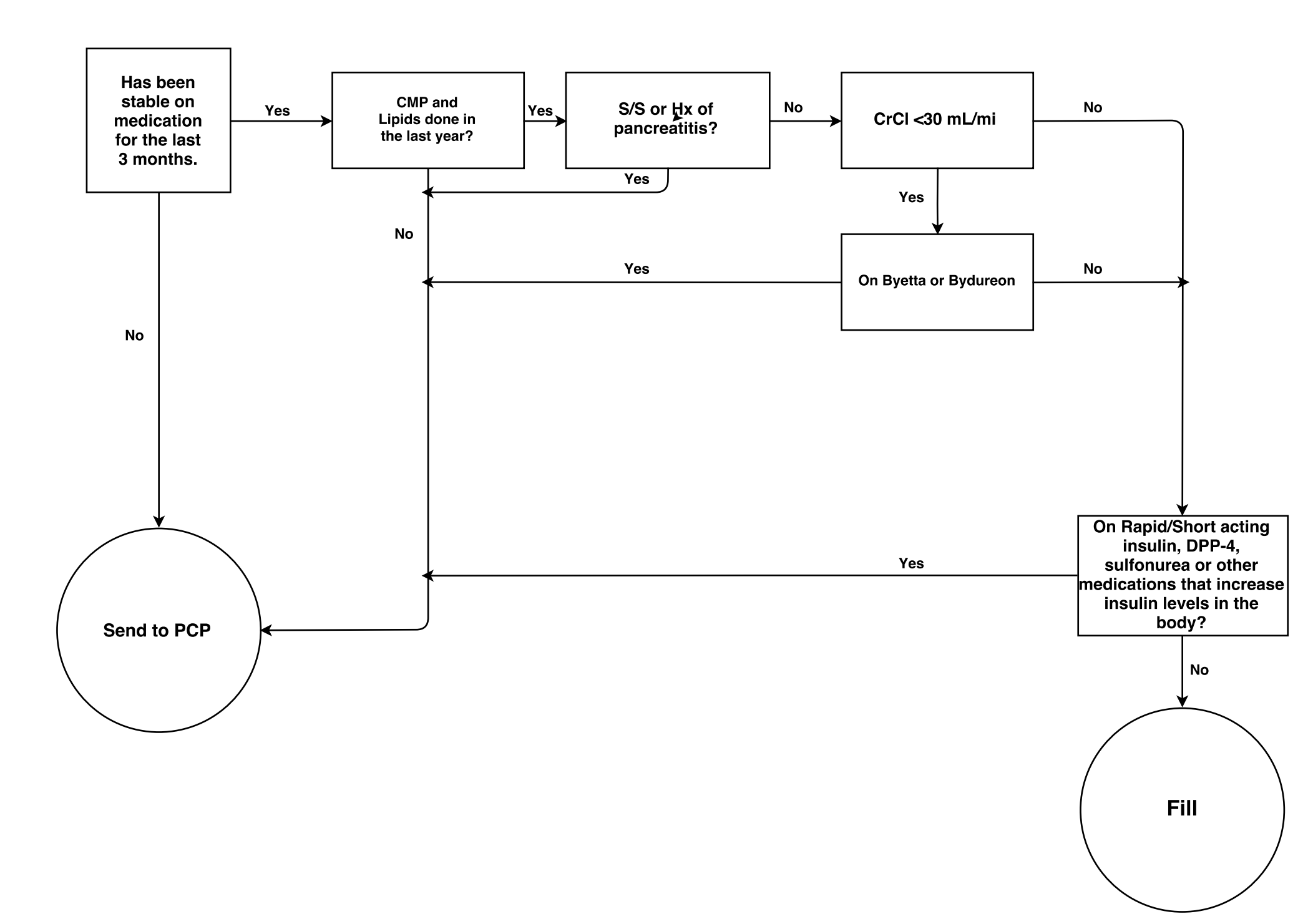

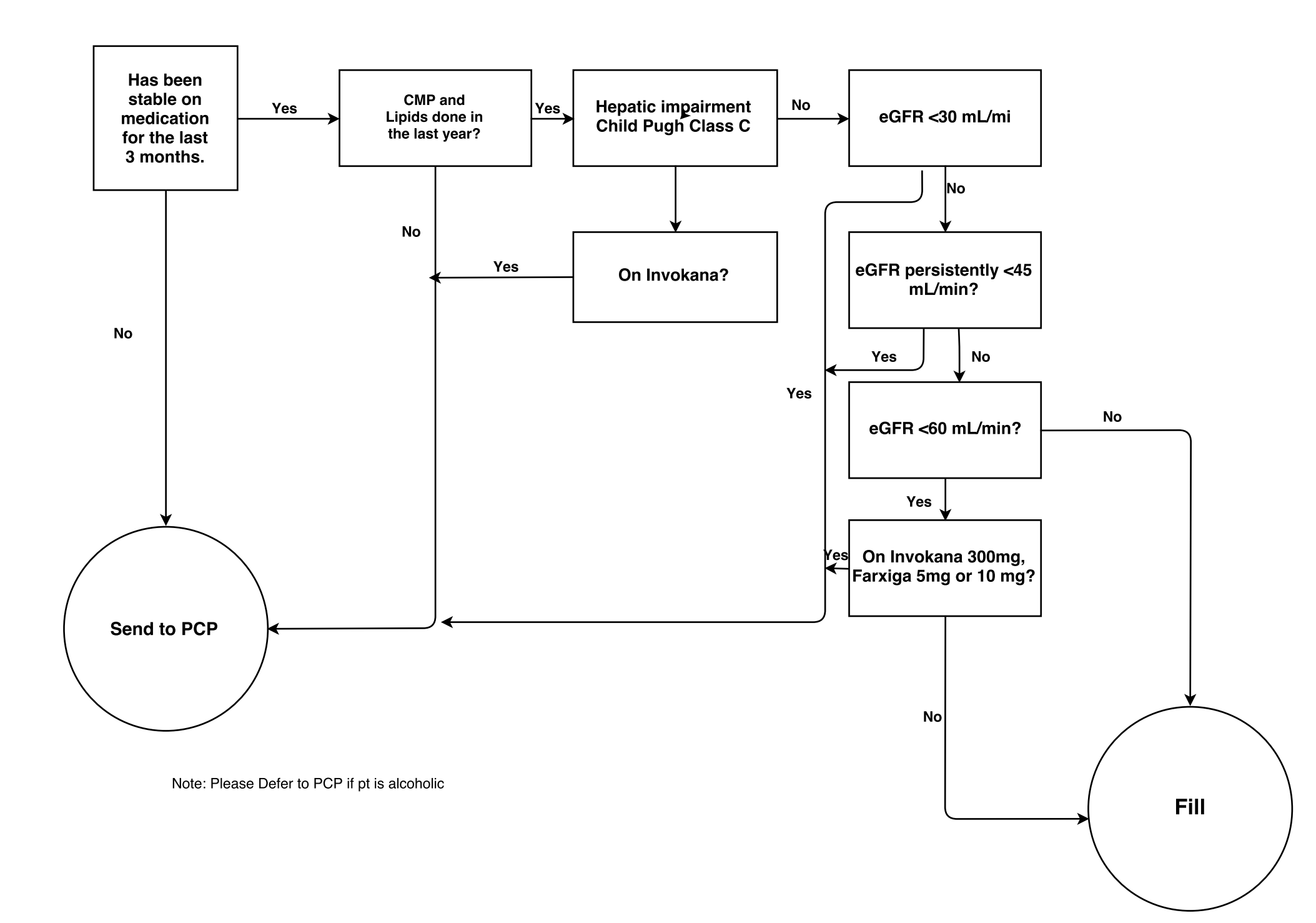

# TZD Algorithm

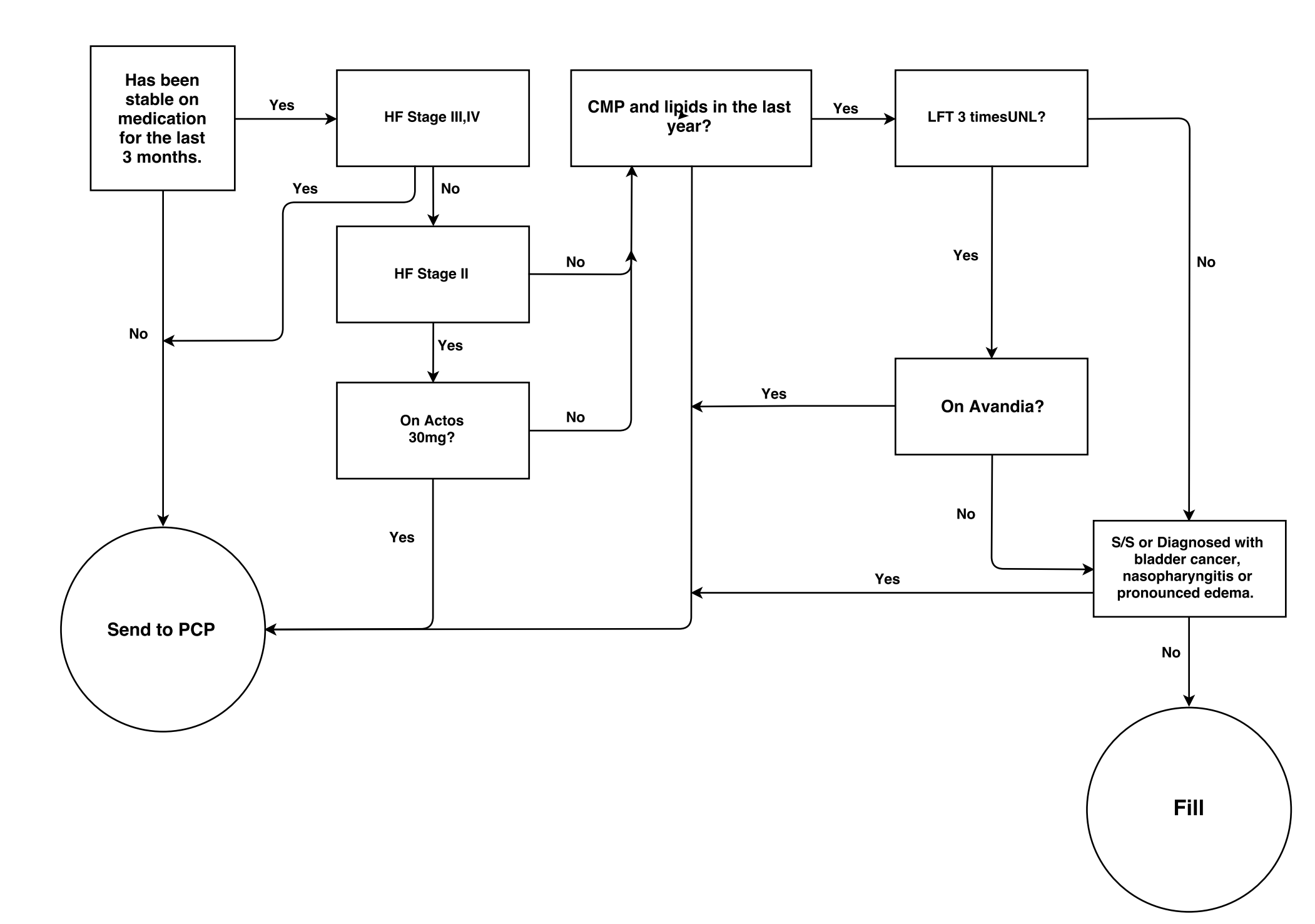

## Insulin Algorithm

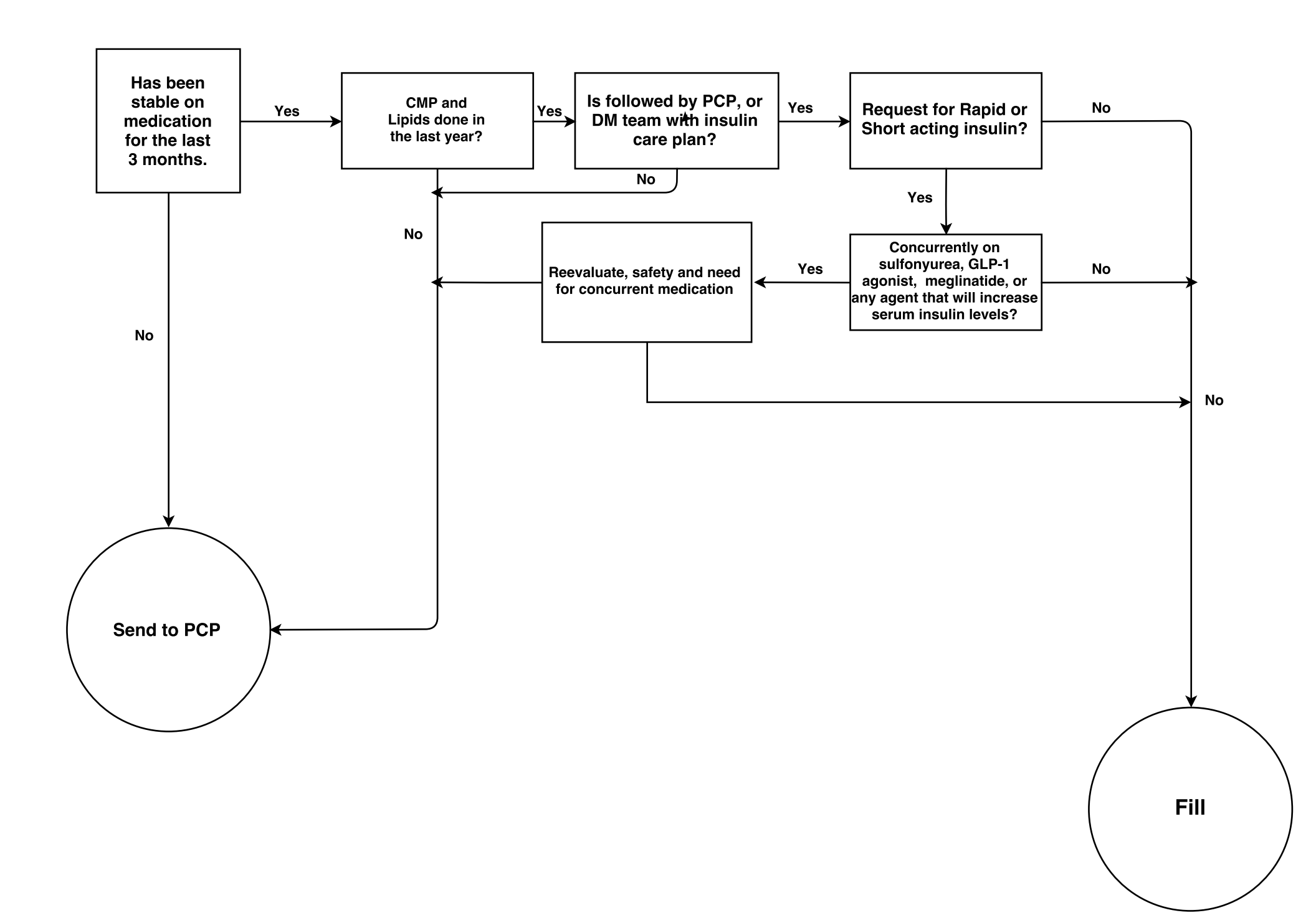

## Retinal Screen Scrubbing and Scheduling

PROCESS/ FLOW FOR RETINAL PHOTOGRAPHY SCHEDULING

1. There are two clinics in eCW for retinal screens to be scheduled.

- Retinal Screening Aub and Retinal Screening GV

- 2. Patients are scheduled for 45 minute appointments
- 3. Click Patient Search button at the top in eCW and input patient information to search for patient. Last name, first name.
- 4. In appointment window you must have the Patient's provider (this info is in their hub window) and retinal screening AUB or GV as the resource.
- 5. Adjust time as needed to create a 45 minute slot in clinic schedule
- 6. Insert patient into patient info in box. Ex Doe, John (make sure you have correct patient and verify DOB).
- 7. Visit type in the drop down as RetinalScr (Retinal Screening) and in the reason DM Eye Exam. Visit status will default to PEN (Pending) \*if patient has prior appointments change visit status to DUM PEN (Additional visits).\*
- 8. If patient has prior appointments scheduled (Ex. with PCP, Dental, Lab, and DM staff) on the same day please note in the general notes section, of the prior appointment, that patient has retinal screen after such appointments.
- 9. Click OK and verify that the appointment is where it is supposed to be.

\*Appointment blocks stay white if DUM PEN or if the patient hasn't confirmed appointment via text message.

Other appointment black colors

| Green = Confirmed                 |
|-----------------------------------|
| Yellow = Arrived                  |
| Brown = Canceled                  |
| Grey = Checked out                |
| Lavender = Answered phone         |
| Light blue = Left a message       |
| Fuchsia = Rescheduled appointment |
| Pink = Broken appointment         |
| Purple = Unreachable              |

#### PROCESS/ FLOW FOR RETINAL PHOTOGRAPHY SCRUBBING

- 1. Click the "S jelly bean" in eCW > Office visits
- 2. Find Providers/resources at the top in the office visit tab
  - You will click the "..." button
  - Input all Providers/Resources in Aub or GV depending what clinic you are scrubbing for.
- Click the "sel" button by facility under the providers/resource box. Select the clinic you are scrubbing for Chapa-De Indian Health Program AUB or Chapa-De Indian Health Program GV. This will populate the patients for the day you are scrubbing for.
- 4. Scan List for DM Checks (3 MO, 6MO, F/u)
- 5. Search DM Pt. in eCW with Last name, First name verify you have the right pt. checking D.O.B.
  - Click encounters to see if patient has been scheduled for DM Eye Exam/retinal screen. If not check their CDSS Alerts.
  - Click DM patient's CDSS button located on top of HUB in blue.
     Check their DM Eye Exam alert is date is current, due or past due.
  - Double checking in Patient Documents in their HUB to see if they have had a DM Eye Exam/retinal screen elsewhere under the optometry tab. In this tab should show results of eye exam if patient brought in records or we asked to have their exam records faxed over to us from outside provider.
  - If after looking in the Patient's encounters, CDSS alerts and patient documents and NO DM Eye Exam has been documented we call the patient and schedule a Retinal Screen/DM Eye Exam.
     \*if patient states that they see an outside Eye Doctor we would ask for that information and call that providers office to fax over records.
- 6. Schedule Patient for Retinal Screen.

#### Schedule Scrubbing Workflow

The objective of this workflow is to identify patients with diabetes that have a PCP visit and for the Diabetes Case Managers to attempt to make contact with those patients. The patients are identified for contact by: 1) have an A1c >9 and/or 2) have not seen a DM case manager.

- 1. Quality Improvement department will send a list on Friday of all DM patients with appointments the following week.
- 2. The list will include: patient name; date and time of visit; PCP they are seeing; most recent A1c
- 3. DM Case Managers will identify the target patients.
- 4. DM Case Managers will give the list to DM Program Assistant.
- 5. Program Assistant will look at the Case Managers schedules and put a reminder block on their schedule.
- 6. DM Case Managers will make every attempt to contact the patient.
- 7. DM Case Managers will offer the patient a brief visit if time allows, give them information regarding the diabetes department (Diabetes Wellness & Prevention Programs brochure, upcoming class schedules and business card for contact information) and offer to schedule an appointment.
- 8. Appropriate charting will be completed. ie. Telephone encounter, brief template charting.
- 9. The block will be removed from the schedule. If a contact occurred the patient will be put on the Case Managers schedule. If no contact occurred, the block will be deleted.
- 10. Patients that are contacted will be added to the excel spreadsheet on Diabetes drive  $\rightarrow$  ++Client Contact++ folder  $\rightarrow$  Weekly schedule scrubbing folder.